## PROCEDURA ASSOCIAZIONE EMAIL AD ACCOUNT

1. Inserire codice personale/email e password e cliccare su "entra con le credenziali".

|                                                                  | - assword                          | Password dimenticata?           | -         |                      |
|------------------------------------------------------------------|------------------------------------|---------------------------------|-----------|----------------------|
| Codice Personale / Email                                         | Password                           |                                 | Entr      | a con le credenziali |
| Attenzione! Dopo 5 tentativi di login con credenzia              | li errate l'accesso sarà sospeso j | per 60 minuti                   |           | $\wedge$             |
|                                                                  | In al                              | Iternativa                      |           |                      |
| <b></b>                                                          |                                    |                                 |           |                      |
| Solo per le scuole statali si potrà accedere tramite SPID e CIE. |                                    | Maggiori informazioni su SPID   | Entra con | Entra con SPID       |
| > Il servizio è offerto dal Ministero dell'Istruzione.           |                                    | Non hai SPID?                   |           | Linda con on or io   |
|                                                                  |                                    | Maggiori informazioni sulla CIE |           |                      |
|                                                                  |                                    | 55                              | Cie       | Entra con CIE        |

2. Cliccare sul simbolo dell'omino cerchiato in alto a destra.

| i   | NFO               | SCHOOL                                 | Infoschool Web                                    |                                                                                     |                       | Esci                          |
|-----|-------------------|----------------------------------------|---------------------------------------------------|-------------------------------------------------------------------------------------|-----------------------|-------------------------------|
| ult | imo acces         | sso: 24-01 ora 09:24                   |                                                   |                                                                                     |                       |                               |
|     | <b>Qu</b><br>dell | orum: la piattaf<br>e elezioni scolasi | orma per la gestione<br>iche in presenza e online | GRUPPOSPAGGIARIPARMA<br>Un futuro riceo di esperienza<br>ELECEO<br>EVENE a conservo | CLASSEVIVA            | SCOPRI DI PIÙ                 |
| < > | ۲                 | NEWS! Come abbir                       | are ai tutor per l'orientamento and               | he classi e/o studenti r                                                            | ion propri. Clicca qu | i! Hai messaggi<br>da leggere |

3. Cliccare su "profilo".

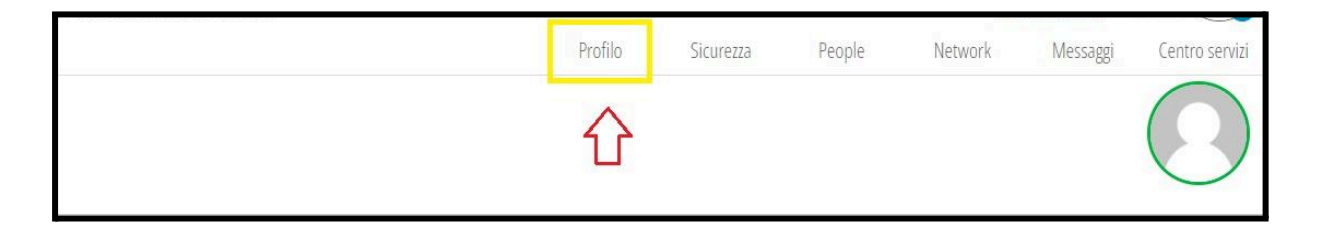

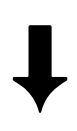

4. Inserire nell'apposito campo l'indirizzo email (per gli studenti l'indirizzo istituzionale *nome.cognome@cartesio.edu.it*) da associare all'account.

| Ti   | BiDaBo!                                | Profilo           | Sicurezza       | People | Network | Messaggi | Centro servi |
|------|----------------------------------------|-------------------|-----------------|--------|---------|----------|--------------|
|      |                                        |                   |                 |        |         |          |              |
|      |                                        |                   |                 |        |         |          |              |
|      |                                        |                   |                 |        |         |          |              |
|      | Collega il tuo indirizzo email all'acc | ount              |                 |        |         | LU       | O BALSAN     |
| Dati | Indirizzo email                        | ui il tuo indiriz | zo email perso  | onale  | Associa |          |              |
|      |                                        |                   | n en de entrede |        |         |          |              |

- 5. Cliccare su *"chiudi"* e aprire la casella email il cui indirizzo è stato inserito nel passaggio precedente.
- 6. Aprire l'email ricevuta e all'interno della schermata cliccare su "*clicca qui*" per concludere la procedura.

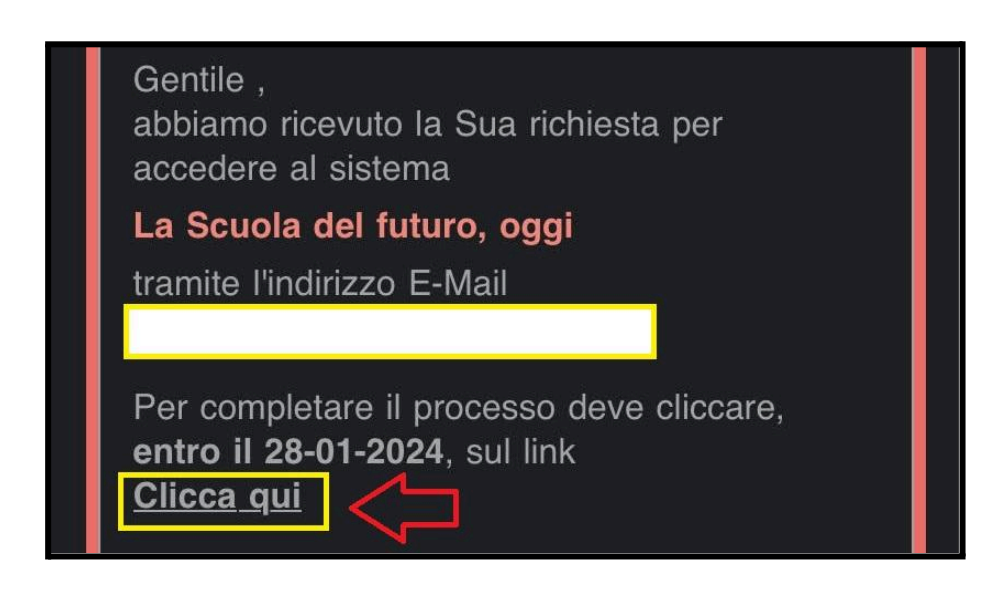

7. Impostare nuova password rispettando i requisiti richiesti.

| ASSEV/VA Gestione P                                                                                                    | Profilo Personale Esci                                                                                                    |
|----------------------------------------------------------------------------------------------------|----------------------------------------------------------------------------------------------------|
| CONFERMA DE                                                                                                    | ELLA REGISTRAZIONE                                                                                                    |
| Per completare la registrazio<br>La nuova password deve contenere lett<br>Lunghezza mi<br>TENZIONE: questa sarà la nuova password<br>sarà p | one devi impostare una password.<br>tere maiuscole, minuscole, numeri e simboli.<br>inima: 10 caratteri.<br>di accesso al sistema (la password precedente non<br>più valida). |
| E-Mail:<br>Password:<br>Ripeti password:                                                                                                    | <u>A</u>                                                                                                    |
|                                                                                                    | Conforma                                                                                                    |

8. Spuntare la casella in corrispondenza della scritta "inoltra tutti i messaggi".

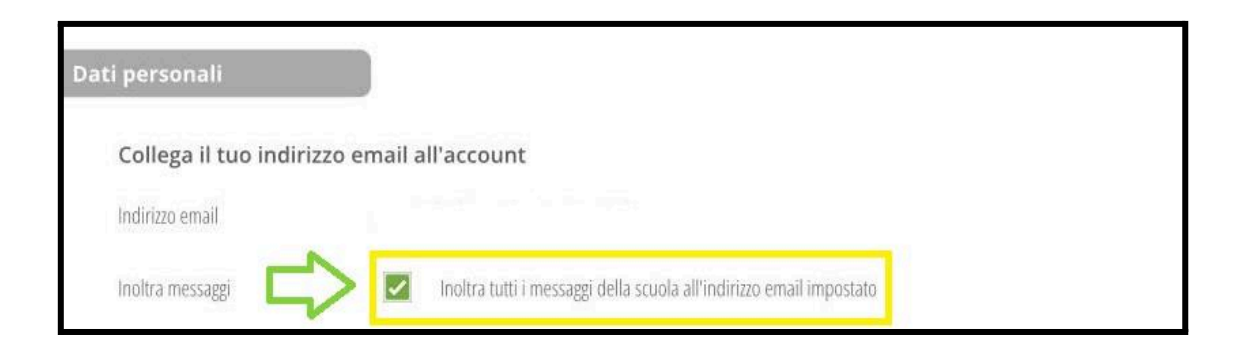